## PROCEDURE TO SETUP A USER TO ACCESS FISCWEB DOCUMENTATION FOR TREASURER'S

- 1. At the SWOCA prompt, type ARP.
- 2. Select option #6 FISCWeb Access Facility, press Enter.

| User Authorization Facility                                                                                                    |
|----------------------------------------------------------------------------------------------------|
| This program will allow an authorized district representative,<br>Superintendent, Treasurer or designee, to perform maintenance<br>functions for individual user accounts as follows:                                                                                                    |
| <ol> <li>Invoke Authorization Request Program, (ARP)</li> <li>Reset a forgotten or expired password.</li> <li>Disable all access for a specific user.</li> <li>Brief listing of all district users on SWOCAC.</li> <li>Full listing of all district users on SWOCAC.</li> <li>FISCWeb Access Facility.</li> <li>E-Mail ARP Authorization Certification.</li> <li>FFE, Flat File Editor for Uploading EMIS Information</li> <li>EMIS-R Data Collector</li> </ol> |
| Enter option (1 through 9 or Return to exit):                                                                                                    |

3. Enter U (UPDATE) and press Enter. Enter the username (xxxx\_xx) and press Enter. NOTE: The user does not have to have a SWOCA account. You can give FISCWeb access and use your own district defined username. If the user does have a SWOCA account it is best to use that for the login.

| User Authorization Facility                                                                                                    |
|----------------------------------------------------------------------------------------------------|
| This program will allow an authorized district representative,<br>Superintendent, Treasurer or designee, to perform maintenance<br>functions for individual user accounts as follows:                                                                                                    |
| <ol> <li>Invoke Authorization Request Program, (ARP)</li> <li>Reset a forgotten or expired password.</li> <li>Disable all access for a specific user.</li> <li>Brief listing of all district users on SWOCAC.</li> <li>Full listing of all district users on SWOCAC.</li> <li>FISCWeb Access Facility.</li> <li>E-Mail ARP Authorization Certification.</li> <li>FFE, Flat File Editor for Uploading EMIS Information</li> <li>EMIS-R Data Collector</li> </ol> |
| Enter option (1 through 9 or Return to exit): 6                                                                                                    |
| Update or View a protection file: (U or V, <u>): u<br/>Enter username to add to protection file (Return to exit): tawnya</u>                                                                                                    |
| Enter password (Return to use SWOCA password <*>) :                                                                                                    |

4. Next, press Enter to accept the default \* and use the SWOCA password as the FISCWeb password. If you want the user to have a different password for FISCWeb type in that password instead of accepting the \* default.

| User Authorization Facility                                                                                                    |
|----------------------------------------------------------------------------------------------------|
| This program will allow an authorized district representative,<br>Superintendent, Treasurer or designee, to perform maintenance<br>functions for individual user accounts as follows:                                                                                                    |
| <ol> <li>Invoke Authorization Request Program, (ARP)</li> <li>Reset a forgotten or expired password.</li> <li>Disable all access for a specific user.</li> <li>Brief listing of all district users on SWOCAC.</li> <li>Full listing of all district users on SWOCAC.</li> <li>FISCWeb Access Facility.</li> <li>E-Mail ARP Authorization Certification.</li> <li>FFE, Flat File Editor for Uploading EMIS Information</li> <li>EMIS-R Data Collector</li> </ol> |
| Enter option (1 through 9 or Return to exit): 6                                                                                                    |
| Enter username to add to protection file (Return to exit): demo                                                                                                    |
| Enter password (Return to use SWOCA password <*>) :                                                                                                    |

HISTORY ACCESS: If the user needs access to EMIS, USAS, or USPS History reports, open a helpdesk ticket to FAS to request this additional FISCWEB access.

5. On the following screen, enter the number (1, 2, 3 etc.) of the report that you want the user to access. Continue adding the user to all necessary reports.

| 1<br>2                                                   | TA_WEB:[000000].WWW_PROTECT<br>TA_WEB:[000000.5YEAR].WWW_PROTECT |  |  |  |
|----------------------------------------------------------|------------------------------------------------------------------|--|--|--|
| 3                                                        | TA_WEB:[000000.DISTRICT].WWW_PROTECT                             |  |  |  |
| 4                                                        | TA_WEB:[000000.DISTRICT.001-0000].WWW_PROTECT                    |  |  |  |
| 5                                                        | TA_WEB:[000000.DISTRICT.001-9001].WWW_PROTECT                    |  |  |  |
| 6                                                        | TA_WEB:[000000.DISTRICT.001-9002].WWW_PROTECT                    |  |  |  |
| 7                                                        | TA_WEB:[000000.DISTRICT.001-9003].WWW_PROTECT                    |  |  |  |
| 8                                                        | TA_WEB:[000000.DISTRICT.001-9004].WWW_PROTECT                    |  |  |  |
| 9                                                        | TA_WEB:[000000.DISTRICT.001-9194].WWW_PROTECT                    |  |  |  |
| 10                                                       | TA_WEB:[000000.DISTRICT.002-9087].WWW_PROTECT                    |  |  |  |
| 11                                                       | TA_WEB:[000000.DISTRICT.002-9088].WWW_PROTECT                    |  |  |  |
| 12                                                       | TA_WEB:[000000.DISTRICT.002-9089].WWW_PROTECT                    |  |  |  |
| 13                                                       | TA_WEB:[000000.DISTRICT.002-9901].WWW_PROTECT                    |  |  |  |
| 14                                                       | TA_WEB:[000000.DISTRICT.003-0000].WWW_PROTECT                    |  |  |  |
| 15                                                       | TA_WEB:[000000.DISTRICT.004-9900].WWW_PROTECT                    |  |  |  |
| 16                                                       | TA_WEB:[000000.DISTRICT.006-0000].WWW_PROTECT                    |  |  |  |
| 17                                                       | TA_WEB:[000000.DISTRICT.022-9094].WWW_PROTECT                    |  |  |  |
| 18                                                       | TA_WEB:[000000.DISTRICT.032-9501].WWW_PROTECT                    |  |  |  |
| 19                                                       | TA_WEB:[000000.PDFPRT].WWW_PROTECT                               |  |  |  |
| Enter option number E to exit or Return for next screen: |                                                                  |  |  |  |

- 6. When finished enter an E to exit.
- 7. After you are done with the steps above, notify the user of their username and password to log in to FISCWeb.

NOTE: All districts have a default "auditor" login for FISCWeb. Auditors can log in with the username auditor. The password is auditor\_IRN (district's IRN number).